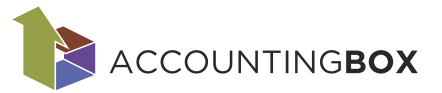

# Ceniki

### Vsebina

| 1. | Uvoc  | d                                          | 1 |
|----|-------|--------------------------------------------|---|
| 2. | Ceni  | iki                                        | 1 |
| 2  | 2.1.  | Veleprodajni cenik                         | 1 |
|    | 2.2.  | Maloprodajni cenik                         | 3 |
| 2  | 2.3.  | Cenik po partnerjih                        | 3 |
|    | 2.3.1 | 1. Redni vnos cen in popustov              | 3 |
|    | 2.3.2 | 2. Akcije                                  | 4 |
|    | 2.3.3 | 3. Možnost izključitve artikla iz popustov | 7 |
| 2  | 2.4.  | Cenik po partnerjih - konsignacija         | 7 |
| 2  | 2.5.  | Dobaviteljev cenik                         | 8 |
|    | 2.6.  | Dobaviteljev cenik za konsignacijo1        | 0 |
|    | 2.7.  | Način izračuna prodajne cene1              | 0 |
| 2  | 2.8.  | Akcije1                                    | 4 |
| 2  | 2.9.  | Uvoz cenikov1                              | 4 |
| 3. | Partr | nerji1                                     | 5 |
|    |       |                                            |   |

# 1. Uvod

Cene artiklov lahko določimo neposredno na dokumentu ali pa jih vnesemo v cenike, ki služijo za samodejno predlaganje cen in popustov na dokumentih. Vse funkcionalnosti, povezane z vnosom in urejanjem cen, so dostopne v meniju **Šifranti > Ceniki** in **Šifranti > Partnerji**.

V nadaljevanju so podrobneje opisane posamezne funkcionalnosti, ki jih omogočajo menijske točke za urejanje cenikov.

# 2. Ceniki

# 2.1. Veleprodajni cenik

Šifranti > Ceniki > Veleprodajni cenik

Za vnos nove veleprodajne cene kliknemo na seznamu Veleprodajnega cenika na gumb **Nov** (levo zgoraj), da se odpre vnosna maska in vnesemo:

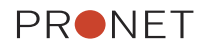

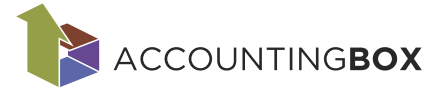

- Artikel
- Skladišče, za katerega velja cena
- Datum veljavnosti od
- Cena: prodajna cena brez davka

| BLAGOVNO POSLOVANJE   🗸 🕂 Novo naročilo dobavitelju |                                 |      |  |  |  |  |  |  |
|-----------------------------------------------------|---------------------------------|------|--|--|--|--|--|--|
| Šifranti > Veleprodajni cenik                       |                                 |      |  |  |  |  |  |  |
| Shrani   Y 🕞 Nazaj                                  |                                 |      |  |  |  |  |  |  |
| * Artikel/storitev:                                 | 00049 - Čokolada z lešniki 100g |      |  |  |  |  |  |  |
| * Skladišče:                                        | 001 - Centralno skladišče       | -    |  |  |  |  |  |  |
| * Datum veljavnosti od:                             | 01.12.2024                      | -    |  |  |  |  |  |  |
| * Cena:                                             |                                 | 1,00 |  |  |  |  |  |  |

Slika: *Šifranti* > Veleprodajni cenik

S klikom na gumb Shrani zapis shranimo.

Veleprodajno ceno lahko vnesemo tudi na samem artiklu (Šifranti > Artikli > Artikli in storitve) na zavihku Veleprodajna cena:

| BLAGOVNO POSL                                            | OVANJE $  arphi ig  \oplus$ Novo naročilo doba                                 | vitelju Dokumenti Poročila                                    | Šifranti Orodja                                                       |  |  |  |  |  |  |  |
|----------------------------------------------------------|--------------------------------------------------------------------------------|---------------------------------------------------------------|-----------------------------------------------------------------------|--|--|--|--|--|--|--|
| Šifranti > Artikli in storitve > Čokolada z lešniki 100g |                                                                                |                                                               |                                                                       |  |  |  |  |  |  |  |
| Shrani   🗸 🕞 Nazaj                                       | 🕂 Kopiraj 📵 Nalepke                                                            |                                                               | <b>†</b> +                                                            |  |  |  |  |  |  |  |
| * Šifra:<br>* Naziv artikla:                             | 00049<br>Čokolada z lešniki 100g                                               | Komentar:                                                     |                                                                       |  |  |  |  |  |  |  |
| Kratki naziv:<br>Vrsta artikla:                          | 00 - Artikel 🔻                                                                 | Neto teža v kg:                                               |                                                                       |  |  |  |  |  |  |  |
| * Enota mere:<br>Alternativna EM:                        | kos - kos 👻                                                                    | Vodenje serijskih številk:<br>Vodenje roka uporabe:           | Da ~                                                                  |  |  |  |  |  |  |  |
| * Davčna skupina:                                        | 01 - Znižana davčna stopnja 👻                                                  | Kontrola za potek (dni):<br>Procent kala:                     | ?                                                                     |  |  |  |  |  |  |  |
| Skupina artiklov 2:<br>Skupina artiklov 3:               |                                                                                | Dimenzija:                                                    | 🗌 Artikel na spletni strani                                           |  |  |  |  |  |  |  |
| Skupina artiklov 4:<br>PRFC:                             | · · · · · · · · · · · · · · · · · · ·                                          | Lokacija:<br>Proizvajalec:                                    | ▼                                                                     |  |  |  |  |  |  |  |
| Nalog:<br>Dodatna šifra:                                 |                                                                                | Kat. štev.:<br>Nač. izr. prod. cene:                          |                                                                       |  |  |  |  |  |  |  |
| Opis artikla:                                            |                                                                                | Status:                                                       | 0 - Aktiven 🗸                                                         |  |  |  |  |  |  |  |
|                                                          | 🗌 Izpis opisa na dokumentih                                                    |                                                               |                                                                       |  |  |  |  |  |  |  |
| Veleprodajni cenik (1)<br>Dobaviteljeve šifre artikl     | Maloprodajni cenik (0) Kalkulacije (1)<br>ov (0) Cenik po dobaviteljih (1) Mir | Naročanje Tuji nazivi (0)<br>nimalne in maksimalne zaloge (0) | GKS Črtne kode (0) Embalaža (0) Pakiranje<br>Ažuriranje Obvestila (0) |  |  |  |  |  |  |  |
| + Nov                                                    |                                                                                |                                                               | ▼ ∨ Izbor filtrov: <u>Vsi</u>                                         |  |  |  |  |  |  |  |
| Zap. št. Skladišče                                       | Naziv skladišča Datum veljavi                                                  | nosti od 👻 Cena                                               |                                                                       |  |  |  |  |  |  |  |
| 1 001                                                    | Centralno skladisce 01                                                         | .12.2024 1,00                                                 |                                                                       |  |  |  |  |  |  |  |

Slika: Šifranti > Artikli > Artikli in storitve

Ta cena se bo predlagala na dokumentih od določenega obdobja naprej, razen če vnesemo ceno za ta artikel na maski Cenik po partnerjih – v tem primeru sistem predlaga ceno iz Cenika po partnerjih.

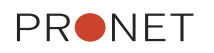

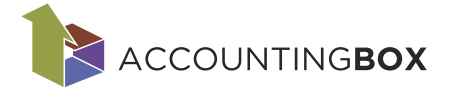

# 2.2. Maloprodajni cenik

Šifranti > Ceniki > Maloprodajni cenik

Cene, ki jih vnesemo v Maloprodajni cenik, se predlagajo samo v modulu Davčna blagajna. Vnesemo jo na podoben način kot veleprodajno ceno (opisano v zgornji točki):

- Šifranti > Ceniki > Maloprodajni cenik (vnos prodajne cene z DDV)
- Šifranti > Artikli > Artikli in storitve > Zavihek Maloprodajni cenik

## 2.3. Cenik po partnerjih

Šifranti > Ceniki > Cenik po partnerjih

Cenik po partnerjih omogoča vnos cen ali popustov za določene partnerje. Če partner ni izbran, pogoji veljajo za vse kupce.

Na voljo sta dve možnosti delovanja:

- Redni vnos cen in popustov brez uporabe akcij
- Akcije Vnos cen in popustov z porabo akcij

### 2.3.1. Redni vnos cen in popustov

Če spremljanje akcijskih aktivnosti na poročilih ni potrebno, **parametra za akcije ni treba aktivirati.** 

| *                                                   | PRONET, Kranj, d.o.o.         Podatki o podjetju         Parametri |  |  |  |  |  |  |  |
|-----------------------------------------------------|--------------------------------------------------------------------|--|--|--|--|--|--|--|
| BLAGOVNO POSLOVANJE   🗸 🕀 Novo naročilo dobavitelju |                                                                    |  |  |  |  |  |  |  |
| Shrani 🕞 Nazaj                                      |                                                                    |  |  |  |  |  |  |  |
| Vnosi dokumentov:                                   | <b>A</b>                                                           |  |  |  |  |  |  |  |
|                                                     | 🔽 Obvezen vnos Dob. št. dokumenta                                  |  |  |  |  |  |  |  |
|                                                     | 🗹 Vnos komercialista                                               |  |  |  |  |  |  |  |
| Predlagaj komercialista:                            | Partner 🗸 🗸                                                        |  |  |  |  |  |  |  |
|                                                     | 🗸 Uporaba dobaviteljevih cenikov                                   |  |  |  |  |  |  |  |
|                                                     | 🗹 Prikaz RVC                                                       |  |  |  |  |  |  |  |
|                                                     | 🗹 Uporaba vrste prometa                                            |  |  |  |  |  |  |  |
| Akcije:                                             | <b>A</b>                                                           |  |  |  |  |  |  |  |
|                                                     | 🔽 Uporaba akcij                                                    |  |  |  |  |  |  |  |
|                                                     | Slika: Parametri                                                   |  |  |  |  |  |  |  |

V tem primeru lahko vnesemo cene / popuste za določenega partnerja.

Obvezni podatki za vnos popustov / cen so (označeni z \*):

• Vsaj v eno izmed naslednjih polj mora vsebovati podatek: **Partner, Skupina artiklov, Artikel/storitev.** Ta polja ne smejo biti hkrati prazna. V primeru, da vnesemo Skupino

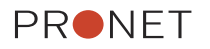

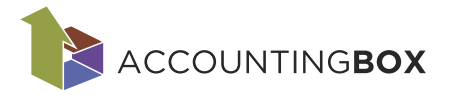

artiklov, se polje Cena zaklene – na Skupino lahko vnesemo samo popuste. Na artikel se lahko vnesejo cene in popusti.

- Valuta, ki se predlaga samodejno iz Podatkov o podjetju.
- Datum veljavnosti od, Datum veljavnosti do ni obvezen.
- Vsaj v eno izmed naslednjih polj mora vsebovati podatek: Cena (samo če izberemo artikel), Popust 1, Popust 2 ali Tihi popust.

Če je v poljih za ceno ali popust vnesena vrednost 0, se ta vrednost zapiše na dokument. Logika prioritet zapisovanja cen/popustov na dokumente:

V primeru, da je za določen artikel ali skupino artiklov v enakem obdobju vnesena cena/popust tako za določenega partnerja kot brez definiranja partnerja, prednost dobi zapis z določenim partnerjem.

| Prioriteta | Partner | Artikel | Skupina | Na kaj velja                                                             | Za koga velja                       |  |  |
|------------|---------|---------|---------|--------------------------------------------------------------------------|-------------------------------------|--|--|
| 1.         | Х       | Х       |         | Artikel                                                                  | Kupec (določen Partner)             |  |  |
| 2.         | Х       |         | Х       | Skupina                                                                  | Kupec (določen Partner)             |  |  |
| 3.         | x       |         |         | velja na celoten<br>asortima - ne<br>vnesemo ne artiklov<br>in ne skupin | Kupec (določen Partner)             |  |  |
| 4.         |         | х       |         | Artikel                                                                  | Vsi kupci (partnerja ne<br>vnesemo) |  |  |
| 5.         |         |         | x       | Skupina                                                                  | Vsi kupci (partnerja ne<br>vnesemo) |  |  |

### 2.3.2. Akcije

Za spremljanje akcijskih aktivnosti na poročilih je v šifrantu Ceniki po partnerjih omogočen **vnos akcij**.

Uporabo te funkcionalnosti nastavimo v parametrih modula Blagovno poslovanje (Nastavitve > Parametri), kjer aktiviramo parameter Uporaba akcij.

| BLAGOVNO POSLOVANJE   🗸 🕂 Novo naročilo dobavitelju |                                   |  |  |  |  |  |  |
|-----------------------------------------------------|-----------------------------------|--|--|--|--|--|--|
| Shrani 🕞 Nazaj                                      |                                   |  |  |  |  |  |  |
| Vnosi dokumentov:                                   | <b>A</b>                          |  |  |  |  |  |  |
|                                                     | 🔽 Obvezen vnos Dob. št. dokumenta |  |  |  |  |  |  |
|                                                     | 🗹 Vnos komercialista              |  |  |  |  |  |  |
| Predlagaj komercialista:                            | Partner v                         |  |  |  |  |  |  |
|                                                     | 🗸 Uporaba dobaviteljevih cenikov  |  |  |  |  |  |  |
|                                                     | 🗹 Prikaz RVC                      |  |  |  |  |  |  |
|                                                     | 🗹 Uporaba vrste prometa           |  |  |  |  |  |  |
| Akcije:                                             | <b>A</b>                          |  |  |  |  |  |  |
|                                                     | 🗸 Uporaba akcij                   |  |  |  |  |  |  |
|                                                     | Slika: Parametri                  |  |  |  |  |  |  |

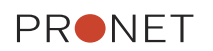

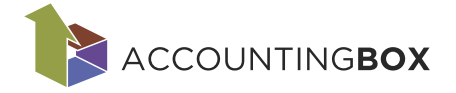

V primeru, da je parameter Uporaba akcij obkljukan:

### 1. *Šifranti > Ceniki >* Akcije

Pod meni Šifranti > Ceniki se doda menijska točka Akcije. V šifrant akcij vnesemo šifro akcije, naziv in datum veljavnosti. Ta šifrant se nato uporabi pri vnosu Akcij na maski Cenik po Partnerjih.

| Ši fran ti                     | Orodja                         |  |  |  |  |  |  |
|--------------------------------|--------------------------------|--|--|--|--|--|--|
| Vsi ši                         | franti                         |  |  |  |  |  |  |
| Ceniki:                        |                                |  |  |  |  |  |  |
| > Velep                        | prodajni cenik                 |  |  |  |  |  |  |
| > Maloj                        | prodajni cenik                 |  |  |  |  |  |  |
| > Cenil                        | k po partnerjih                |  |  |  |  |  |  |
| > Cenil                        | k po partnerjih - konsignacija |  |  |  |  |  |  |
| > Doba                         | witeljev cenik                 |  |  |  |  |  |  |
| > Doba                         | witeljev cenik za konsignacijo |  |  |  |  |  |  |
| > Način izračuna prodajne cene |                                |  |  |  |  |  |  |
| > Akcij                        | e                              |  |  |  |  |  |  |

| BLA      | GO    | VNO POSL                   | OVANJE   🗸   🕀 Novo naročilo do     | bavitelju | Dokumenti         | Poročila   | Ši fran ti   | Orodja |
|----------|-------|----------------------------|-------------------------------------|-----------|-------------------|------------|--------------|--------|
| Šifranti | > Ak  | cije                       |                                     |           |                   |            |              |        |
| (+) N    | ov    |                            |                                     |           |                   |            |              |        |
| Kliknit  | e tuk | <u>aj za filtriranje z</u> | zapisov.                            |           |                   |            |              |        |
| 🗌 Zap.   | št.   | Akcija 🔺                   | Naziv akcije                        | Veljav    | nosti akcije od 🛛 | Veljavnost | ti akcije do |        |
|          | 1     | 0001                       | 20% popust Halloween                |           | 02.10.2024        | :          | 31.10.2024   |        |
|          | 2     | 0002                       | 10% dodatni popust                  |           | 14.10.2024        | :          | 31.10.2024   |        |
|          | 3     | 0003                       | 5% dodatni popust na izbran artikel |           | 01.10.2024        | :          | 30.11.2024   |        |
|          | 4     | 0004                       | 15% Nov popust                      |           | 15.10.2024        | :          | 31.10.2024   |        |

Slika: Šifranti > Ceniki > Akcije

### 2. Šifranti > Cenik po partnerjih

Na maski Cenik po partnerjih se doda polje za vnos Akcije:

| BLAGOVNO POSLOVANJE   ~   🕀 Novo naročilo dobavitelju 🛛 Dokume                                            |                                                                                                    |  |  |  |  |  |  |  |
|----------------------------------------------------------------------------------------------------|----------------------------------------------------------------------------------------------------|--|--|--|--|--|--|--|
| Šifranti > Cenik po partnerjil                                                                            | 1<br>2j                                                                                                    |  |  |  |  |  |  |  |
| Akcije:<br>Partner:<br>Šifra skupine artiklov:<br>Artikel/storitev:<br>* Valuta:                          | ▼<br>0001 20% popust Halloween<br>0002 10% dodatni popust<br>0003 5% dodatni popust na izbran artikel<br>0004 15% Nov popust<br>+ Nov |  |  |  |  |  |  |  |
| * Datum veljavnosti od:<br>Datum veljavnosti do:<br>Cena:<br>Popust 1 %:<br>Popust 2 %:<br>Tihi popust %: |                                                                                                    |  |  |  |  |  |  |  |

Slika: Šifranti > Cenik po partnerjih

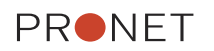

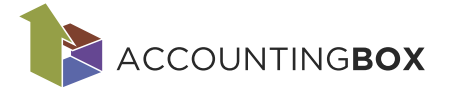

Ko izberemo določeno akcijo, sistem predlaga tudi datume, ki so vneseni v šifrant Akcij, katere lahko po želji popravimo.

V primeru, da gre za vnos rednega cenika (ni izbrana nobena akcija), sistem zaklene polje Popust 2 - **možen je samo vnos cene, Popusta 1 in Tihega popusta.** 

V primeru, da v polju Akcija izberemo akcijo iz šifranta akcij, se zablokira cena, Popust 1 in Tihi popust - **možen je vnos samo Popusta 2.** 

V primeru, da polje za vnos cene in popustov pustimo prazno, se na dokument ne zapiše noben podatek – polja za ceno in popuste ostanejo prazna. Če se v polje za ceno / popust vnese vrednost 0, se ta podatek zapiše tudi na dokument.

Na sam seznam Cenika po partnerjih, sta dodani novi koloni: Akcija, Oznaka akcije.

| BLA            | ٩GC    | <b>DVNO</b> POSL            | OVANJE   ~          | + Novo nar | očilo dobavitelju | Doku  | menti Po    | oročila | Ši fran ti | Orodja                              |
|----------------|--------|-----------------------------|---------------------|------------|-------------------|-------|-------------|---------|------------|-------------------------------------|
| Šifrant        | i > Ce | enik po partnerjih          |                     |            |                   |       |             |         |            |                                     |
| + N            | ov     |                             |                     |            |                   |       |             |         |            | ▼ v Izbor f                         |
| <u>Kliknit</u> | e tuk  | <u>kaj za filtriranje :</u> | zapisov.            |            |                   |       |             |         |            |                                     |
| 🗌 Zap          | št.    | Partner                     | Naziv partnerja 🔻   | Šifra skup | Naziv šifre Ar    | tikel | Naziv artik | la      | Akcija     | Oznaka akcije                       |
|                | 1      |                             |                     |            | 00                | 013   | Speedo rok  | avčki   |            |                                     |
|                | 2      |                             |                     |            | 00                | 013   | Speedo rok  | avčki   | 0003       | 5% dodatni popust na izbran artikel |
|                | 3      |                             |                     |            | 00                | 020   | Vino rdeče  |         |            |                                     |
|                | 4      |                             |                     |            | 00                | 035   | Polica 40 c | m       |            |                                     |
|                | 5      | 00014                       | PRONET, Kranj, d.o  | .0.        | 00                | 020   | Vino rdeče  |         |            |                                     |
|                | 5      | 00014                       | PRONE I, Kranj, d.o | ).0.<br>¥  | 00                | 020   | vino rdece  |         |            |                                     |

Slika: Šifranti > Cenik po partnerjih

### 3. Dokumenti

Polje Akcije se doda na dokumentih Predračun, Naročila kupcev in Izdajnice. V to polje sistem predlaga trenutno veljavno akcijo. Po potrebi ga lahko popravimo: če je prazno, lahko izberemo ustrezno akcijo, oz. po potrebi brišemo predlagano akcijo. Izbiramo lahko samo akcije, ki veljajo na datum dokumenta. Popravek akcije na dokumentu ne vpliva na predlagane cene in popuste, lahko jih pa popravimo.

| BLAGOVNC          | POSLO                       | ANJE   V         | + Novo na | ročilo dobavitelju | Dokumenti         | Poročila      | Ši fran ti  | Orodja                 |                     |           |              |  |
|-------------------|-----------------------------|------------------|-----------|--------------------|-------------------|---------------|-------------|------------------------|---------------------|-----------|--------------|--|
| Dokumenti > Naroč | Dokumenti > Naročila kupcev |                  |           |                    |                   |               |             |                        |                     |           |              |  |
| 🔗 Shrani 🛛 🗸      | 🔶 Nazaj                     | 🕒 Natisni   ~    | Posredu   | nj   v 🕐 Opozo     | orila 生 Zaklj     | uči 🕒 G       | eneriraj  v | (+) Kopiraj            | ++                  |           |              |  |
| * Dokument:       | 651 - Naroči                | lo kupca         |           |                    | •                 |               |             | Status:                |                     | WMS:      |              |  |
| * Skladišče:      | 001 - Centra                | ılno skladišče   |           |                    | -                 |               |             |                        |                     |           |              |  |
| Prejemnik:        | 00014 - PRC                 | NET, Kranj, d.o. | 0.        |                    |                   |               |             | Interna št. dokumenta: |                     | * Datum:  | 23.10.2024 🔻 |  |
|                   | Ljubljanska                 | cesta 24B, 4000  | - Kranj   |                    |                   |               |             | Št. izdajnic:          |                     |           |              |  |
| * Kupec:          | 00014 - PRC                 | NET, Kranj, d.o. | 0.        |                    | □ ▼               |               |             | Št. računov:           |                     |           |              |  |
|                   | Ljubljanska                 | cesta 24B, 4000  | - Kranj   |                    |                   |               |             | Rok plačila (dni):     |                     |           |              |  |
| Vrsta prometa:    |                             |                  |           |                    | •                 |               |             | * Valuta:              | 978 - EUR 🔻         | Tečaj:    | 1,00         |  |
| Komercialist:     |                             |                  |           |                    | -                 |               |             | Št. naročila kupca:    |                     | Datum:    | 23.10.2024 🔻 |  |
| Komentar:         |                             |                  |           |                    |                   |               |             | Naročil:               |                     |           |              |  |
|                   |                             |                  |           |                    | 1                 |               |             | Referenca:             |                     |           |              |  |
|                   |                             |                  |           |                    | 111.              |               |             | Vrsta dostave:         | •                   | Datum:    | -            |  |
|                   |                             |                  |           |                    |                   |               |             | 🗸 Rezervacija razpolo  | žljive zaloge       |           |              |  |
|                   |                             |                  |           |                    |                   |               |             |                        |                     |           |              |  |
| Dostava:          |                             |                  |           |                    |                   |               |             |                        |                     |           | -            |  |
|                   |                             |                  |           |                    |                   |               |             |                        |                     |           |              |  |
| Tekst zgoraj: -   |                             |                  |           |                    |                   |               |             |                        |                     |           |              |  |
|                   |                             |                  |           |                    |                   |               |             |                        |                     |           |              |  |
|                   |                             |                  |           |                    |                   |               |             |                        |                     |           |              |  |
| + Dodaj   v       | 🖌 🞝 Uvozi                   | Izvozi           | Kopiraj   | Prilepi C          | ) Predlagaj izdaj | o 🕑 Osv       | reži zalogo | 🕐 Osveži cene          |                     |           |              |  |
| А                 | Artikel/storite             | v                |           | Ко                 | ličina Enot       | a mere Cen    | a Ti        | hipopust% Popust1% P   | opust 2 % DDV %     | Znes. bre | z DDV        |  |
| 0                 | 0028 - Kolo rd              | eče 12 col       |           |                    | 1.00 kos          | -             | 150.00      |                        | 10.00 22 (Splošna 🔻 | •         | 135.00 ×     |  |
| ± +               |                             |                  |           | Zal                | oga: 31.00        | Količina za i | zdaio:      | 1.00 Količina          | za nar. dob.: 0.00  |           |              |  |
| G R:              | 35,00                       | 35,00            |           | DN:                | ne                |               | ,           |                        |                     |           | 백 🖉          |  |
|                   |                             |                  |           | Ako                | ija: 0002 - 10% o | lodatni popus | st          | -                      |                     |           |              |  |
| 🕂 Dodaj  ~        | 🖌 🎝 Uvozi                   | Izvozi           | Kopiraj   | Prilepi            | ) Predlagaj izdaj | o 🕐 Osv       | reži zalogo | Osveži cene            |                     |           |              |  |

Slika: Dokumenti > Naročila kupcev

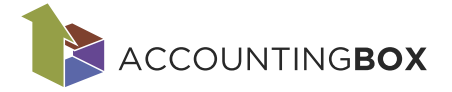

### 4. Poročila

Na prodajnih poročilih lahko izpišemo podatke za izbrano akcijo (v filtru izberemo akcijo, po kateri želimo izpisati prodajo). Prav tako je možno izpisati tudi vrednost popusta akcije (Popust 2).

### 2.3.3. Možnost izključitve artikla iz popustov

Na meniju Šifranti > Artikli in storitve je pri urejanju zapisa dodana nova oznaka Ne upoštevaj cenika po partnerjih. Če je parameter aktiven, sistem pri dodajanju artiklov na dokument ne upošteva cen in popustov iz šifranta Cenik po partnerjih. Cene se v tem primeru predlagajo iz veleprodajnega cenika in upoštevajo se popusti, če so vneseni na kupcih (Šifranti > Partner > zavihek Kupci/dobavitelji).

| BLAGOVNO POSLO                                                                                                    | OVANJE   🗸   🕀 Novo naročilo doba                                                                        | avitelju Dokum                                                                                                    | nenti Poročila                                                                                                    | a Šifranti                                                                                                    | Orodja |  |  |  |  |  |  |  |
|----------------------------------------------------------------------------------------------------|----------------------------------------------------------------------------------------------------|----------------------------------------------------------------------------------------------------|----------------------------------------------------------------------------------------------------|----------------------------------------------------------------------------------------------------|--------|--|--|--|--|--|--|--|
| Šifranti > Artikli in storitve > Kolo rdeče 12 col                                                                                                    |                                                                                                    |                                                                                                    |                                                                                                    |                                                                                                    |        |  |  |  |  |  |  |  |
| Shrani 🗸 🕞 Nazaj                                                                                                    | (+) Kopiraj                                                                                              |                                                                                                    |                                                                                                    |                                                                                                    |        |  |  |  |  |  |  |  |
| <ul> <li>Šifra:</li> <li>Naziv artikla:<br/>Kratki naziv:<br/>Vrsta artikla:</li> <li>Enota mere:</li> <li>Davčna skupina:<br/>Skupina artiklov 1:<br/>Skupina artiklov 2:<br/>Skupina artiklov 3:<br/>Skupina artiklov 4:<br/>PRFC:<br/>Nalog:<br/>Dodatna šifra:</li> <li>Opis artikla:</li> </ul> | 00028<br>Kolo rdeče 12 col<br>00 - Artikel<br>kos - kos<br>02 - Splošna davčna stopnja<br>04 - Šport<br> | <ul> <li>Komenta</li> <li>Neto tež</li> <li>Bruto te</li> <li>Vodenje</li> <li>Vodenje</li> <li>Kontrola</li> <li>Procent</li> <li>Dimenzi</li> <li>Lokacija</li> <li>Proizvaj</li> <li>Kat. šte</li> <li>Nač. izr.</li> <li>Status:</li> </ul> | ar:<br>ža v kg:<br>ža v kg:<br>serijskih številk<br>roka uporabe:<br>u za potek (dni):<br>kala:<br>ja:<br>ja:<br>ja:<br>alec:<br>v.:<br>prod. cene: | Privzeto Privzeto Privzeto Oriveto Oriveto Ori |        |  |  |  |  |  |  |  |
|                                                                                                    | Izpis opisa na dokumentih                                                                                |                                                                                                    |                                                                                                    |                                                                                                    |        |  |  |  |  |  |  |  |

Slika: Šifranti > Artikli in storitve

2.4. Cenik po partnerjih - konsignacija Šifranti > Ceniki > Cenik po partnerjih – konsignacija

Cenik po partnerjih za konsignacijo se uporablja za predlaganje cen in popustov na dokumentih za izdaje na konsignacijo. Vnesemo lahko ceno in/ali popust za določenega partnerja.

Obvezni podatki za vnos popustov / cen so (označeni z \*):

- Partner
- Vsaj v eno izmed naslednjih polj mora vsebovati podatek: Skupina artiklov ali Artikel/storitev. Oba polja ne smeta biti hkrati prazna. V primeru, da vnesemo Skupino artiklov, se polje Cena zaklene – na Skupino lahko vnesemo samo popuste. Na artikel se lahko vnesejo cene in popusti.
- Valuta, ki se predlaga samodejno iz Podatkov o podjetju.
- Datum veljavnosti od, Datum veljavnosti do ni obvezen.
- Vsaj v eno izmed naslednjih polj mora vsebovati podatek: Cena (samo če izberemo artikel), Popust 1 % ali Popust 2 %.

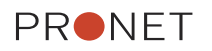

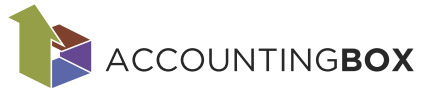

| BLAGOVNO POSLOVANJE   🔶 Novo naročilo dobavitelju |                        |        |  |  |  |
|---------------------------------------------------|------------------------|--------|--|--|--|
| Šifranti > Cenik po partnerji                     | h - konsignacija       |        |  |  |  |
| Shrani 🗸 🔶 Naz                                    | aj                     |        |  |  |  |
| * Partner:                                        | 00003 - Testni partner | □ ▼    |  |  |  |
| Artikel/storitev:                                 | 00035 - Polica 40 cm   | □ ▼    |  |  |  |
| * Valuta:                                         | 840 - USD              | ▼      |  |  |  |
| * Datum veljavnosti od:                           | 01.09.2024             | ▼      |  |  |  |
| Datum veljavnosti do:                             | 01.10.2024             | •      |  |  |  |
| * Cena:                                           |                        | 133,00 |  |  |  |
| Popust 1 %:                                       |                        | 13,00  |  |  |  |
| Popust 2 %:                                       |                        | 10,00  |  |  |  |
|                                                   |                        |        |  |  |  |

Slika: Šifranti > Ceniki > Ceniki po partnerjih - konsignacija

# 2.5. Dobaviteljev cenik

Šifranti > Ceniki > Dobaviteljev cenik

Dobaviteljev cenik služi za predlaganje nabavnih cen na naročilih dobavitelju in prejemih. Za vnos nove nabavne cene, kliknemo na seznamu Dobaviteljevega cenika na gumb Nov:

|        | BLAGOVNO POSLOVANJE              |       |
|--------|----------------------------------|-------|
|        | Šifranti > Dobaviteljev cenik    |       |
|        | + Nov                            |       |
| Slika: | Šifranti > Ceniki > Dobaviteljev | cenik |

Nato vnesemo spodnje podatke. Podatki označeni z \* so obvezni za vnos.

- Dobavitelj
- Artikel/storitev
- Valuta
- Datum veljavnosti od, Datum veljavnosti do ni obvezen.
- Vsaj v eno izmed naslednjih polj mora vsebovati podatek: Cena, Popust 1 % ali Popust 2 %.
- Št. pogodbe: neobvezen informativen podatek

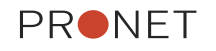

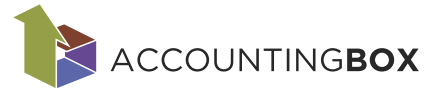

| BLAGOVNO POSL                 | OVANJE   🗸   🕀 Novo r    | naročilo dobavitelju |
|-------------------------------|--------------------------|----------------------|
| Šifranti > Dobaviteljev cenik |                          |                      |
| Shrani   🗸 🕞 Nazaj            |                          |                      |
| * Dobavitelj:                 | 00001 - UNIKA TTI d.o.o. |                      |
| Artikel/storitev:             | 00003 - Unika slikanica  | □ ▼                  |
| * Valuta:                     | 978 - EUR                | •                    |
| * Datum veljavnosti od:       | 16.05.2024               | -                    |
| Datum veljavnosti do:         | 01.01.3000               | -                    |
| Cena brez DDV:                |                          | 4,00                 |
| Popust 1 %:                   |                          |                      |
| Popust 2 %:                   |                          | 3,00                 |
| Št. pogodbe:                  |                          |                      |

Slika: Šifranti > Ceniki > Dobaviteljev cenik

S klikom na gumb Shrani shranimo zapis.

Nabavno ceno lahko vnesemo tudi na samem artiklu (Šifranti > Artikli > Artikli in storitve) na zavihku Cenik po dobaviteljih:

| BLAGOVNO POSLO                     | OVANJE $  arphi ig  $ $igoplus$ Novo naročilo dobav | itelju    | Dokumenti Po         | ročila  | Ši fran ti   | Orodja           |               |                |           |
|------------------------------------|-----------------------------------------------------|-----------|----------------------|---------|--------------|------------------|---------------|----------------|-----------|
| Šifranti > Artikli in storitve > Ö | Čokolada z lešniki 100g                             |           |                      |         |              |                  |               |                |           |
| Shrani 🛛 🗲 Nazaj                   | (+) Kopiraj (B) Nalepke                             |           |                      |         |              |                  |               | ++             |           |
| * Šifra:                           | 00049                                               | Q         |                      |         |              |                  |               |                |           |
| * Naziv artikla:                   | Čokolada z lešniki 100g                             |           | Komentar:            |         |              |                  |               |                |           |
| Kratki naziv:                      |                                                     |           |                      |         |              |                  | 11.           |                |           |
| Vrsta artikla:                     | 00 - Artikel 💌                                      |           | Neto teža v kg:      |         |              |                  |               |                |           |
| * Enota mere:                      | kos - kos 🔻                                         |           | Bruto teža v kg:     |         |              |                  |               |                |           |
| Alternativna EM:                   | <b></b>                                             |           | Vodenje serijskih št | evilk:  | Da           |                  | ~             |                |           |
| Količ. AEM v osn. EM:              | 1                                                   |           | Vodenje roka uporal  | be:     | Da           |                  | ~             | _              |           |
| * Davčna skupina:                  | 01 - Znižana davčna stopnja 🛛 🔻                     |           | Kontrola za potek (o | ini):   |              |                  |               | ?              |           |
| Skupina artiklov 1:                | 06 - Hrana 🔻                                        |           | Procent kala:        |         |              |                  |               |                |           |
| Skupina artiklov 2:                | 012 - Milka 🔻                                       |           | Dimenzija:           |         | - Antikal an | an latest atomat |               |                |           |
| Skupina artiklov 3:                | <b></b>                                             |           |                      |         |              | spieuri stram    |               |                |           |
| Skupina artiklov 4:                | <b></b>                                             |           | Lokacija:            |         |              |                  | •             |                |           |
| PRFC:                              | <b></b>                                             |           | Proizvajalec:        |         |              |                  |               |                |           |
| Nalog:                             | <b></b>                                             |           | Kat. stev.:          |         |              |                  |               |                |           |
| Dodatna šifra:                     |                                                     |           | Nac. 1zr. prod. cene |         | 0            |                  | ▼             |                |           |
|                                    |                                                     |           | Status:              |         | U - AKtiven  | rai conika no n  | >rtoorijb     |                |           |
| Opis artikla:                      |                                                     |           |                      |         |              | raj cenika po p  | arulerjili    |                |           |
|                                    | Uzpis opica pa dekumentik                           |           |                      |         |              |                  |               |                |           |
|                                    |                                                     |           |                      |         |              |                  |               |                |           |
| Veleprodajni cenik (1)             | Maloprodajni cenik (0) Kalkulacije (1)              | Naro      | čanje Tuji naziv     | /i (0)  | GKS Č        | rtne kode (0)    | Embalaža (0)  | Pakiranje      | Spletne t |
| Dobaviteljeve šifre artikl         | lov (0) Cenik po dobaviteljih (1) Mir               | imalne in | n maksimalne zaloge  | (0)     | Ažuriranje   | Obvestila (      | 0)            |                |           |
| + Nov                              |                                                     |           |                      |         |              |                  | ▼             | ov: <u>Vsi</u> |           |
| Zap. št. Partner                   | Naziv partnerja Valuta 0                            | Oznaka va | Datum veljavnos      | ti od 📋 | Datum veljav | vnosti do        | Cena brez DDV | Popust         | 1 %       |
| 1 00003                            | Testni partner 978 E                                | UR        | 01.07.2              | 024     | 01.          | 01.3000          | 1,00          | 10,            | 00        |

Slika: Šifranti > Artikli > Artikli in storitve

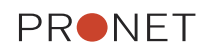

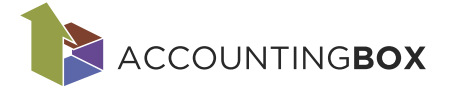

# 2.6. Dobaviteljev cenik za konsignacijo

Šifranti > Ceniki > Dobaviteljev cenik za konsignacijo

Dobaviteljev cenik za konsignacijo je namenjen za predlaganje nabavnih cen na prejeti konsignaciji (dokument Prejem na konsignacijo). Za vnos nove nabavne cene, kliknemo na seznamu Dobaviteljevega cenika na gumb Nov:

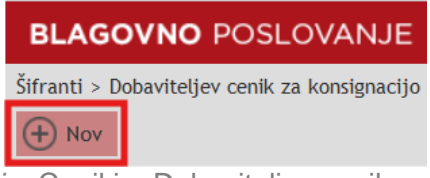

Slika: *Šifranti* > Ceniki > Dobaviteljev cenik za konsignacijo

Nato vnesemo spodnje podatke. Podatki označeni z \* so obvezni za vnos.

- Dobavitelj
- Artikel/storitev
- Valuta
- Datum veljavnosti od, Datum veljavnosti do ni obvezen.
- Vsaj v eno izmed naslednjih polj mora vsebovati podatek: Cena, Popust 1 % ali Popust 2 %.

| BLAGOVNO POSL                    | OVANJE   🗸   🕀 Novo naročil   | o dobavit |
|----------------------------------|-------------------------------|-----------|
| Šifranti > Dobaviteljev cenik za | a konsignacijo                |           |
| Shrani 🛛 🗲 Nazaj                 |                               |           |
| * Dobavitelj:                    | 00014 - PRONET, Kranj, d.o.o. | □ ▼       |
| * Artikel/storitev:              | 00022 - Darilna vrečka M      |           |
| * Valuta:                        | 978 - EUR                     | -         |
| * Datum veljavnosti od:          | 01.12.2024                    | •         |
| Datum veljavnosti do:            |                               | •         |
| * Cena:                          |                               | 0,70      |
| Popust 1 %:                      |                               | 10,00     |
| Popust 2 %:                      |                               |           |

Slika: *Šifranti* > Ceniki > Dobaviteljev cenik za konsignacijo

S klikom na gumb Shrani shranimo zapis.

# 2.7. Način izračuna prodajne cene

Pri vnosu prejema lahko določimo artiklom prodajne cene (VPC – veleprodajno ceno in MPC – maloprodajno ceno) glede na vrednost prejetega blaga oz. pripravimo tako imenovano Kalkulacijo prodajne cene. Cena se ob zaključku prejema glede na izbrani datum zapiše v šifrant cenika.

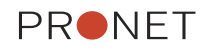

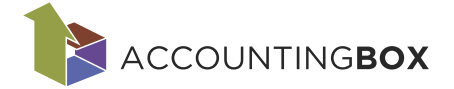

### Postopek vnosa prodajnih cen

### 1. Dostop do kalkulacije

Na maski prejema kliknemo gumb **Prodajne cene**, ki odpre okno **Kalkulacije prodajne cene**.

| BLAGOVNO POSLOVANJE   V          | + Novo naročilo dobavitelju Dokume   | enti Poročila Šifranti   | Orodja                          |                 |
|----------------------------------|--------------------------------------|--------------------------|---------------------------------|-----------------|
| Dokumenti > Prejemi              |                                      |                          |                                 |                 |
| Shrani   ✓ ↔ Nazaj ⊕ Natisni   √ | Posreduj   🗸 🛃 Zaključi 🕂 Ko         | opiraj 🕐 Prejeti artikli | Ť                               | ÷               |
| Tekst zgoraj:                    |                                      |                          |                                 | ▼               |
| 🕂 Dodaj 🔊 Uvozi 🗸 🔊 Izvozi       | na Kopiraj 🚽 Prilepi 🤰 Prodajne c    | ene                      |                                 |                 |
| Artikel/storitev                 | Količina EM                          | Cena Popust              | % Popust 2 % DDV %              | Znesek brez DDV |
| 00055 - Testni artikel 1         | □ ▼ 【] 10,00 H Kos<br>Naročilo:      | - 15,00                  | 0,00 0,00 0 (Opravičeno davk: 🔻 | 150,00 km 2     |
| 2 00056 - Testni artikel 2       | □ ▼ [2][[] 10,00 [] Kos<br>Naročilo: | ▼ 25,00 📰 0              | 0,00 0,00 0 (Opravičeno davka 🔻 | 250,00 🛄 🗡 ×    |
| 🕂 Dodaj 🔊 Uvozi 🛛 🎝 Izvozi       | 🌇 Kopiraj 🎝 Prilepi 🎝 Prodajne c     | ene                      |                                 |                 |
|                                  |                                      | C D I                    |                                 |                 |

Slika: Dokumenti > Prejem

Maska Kalkulacija prodajne cene:

|           | GO               | NO POSL                   | OVANJE 🖂                                              | 🕀 Novo naročilo dobavitelju | Dokumen          | ti Poročila                   | Šifranti              | Orodja                            |                                            |                                                       |
|-----------|------------------|---------------------------|-------------------------------------------------------|-----------------------------|------------------|-------------------------------|-----------------------|-----------------------------------|--------------------------------------------|-------------------------------------------------------|
| Galikula  | cija pr          | odajne cene               |                                                       |                             |                  |                               |                       |                                   |                                            |                                                       |
| (±) z     | apri             |                           |                                                       |                             |                  |                               |                       |                                   |                                            |                                                       |
| Datu      | m velj           | avnosti (VPC):            | 04.02.2025                                            | -                           |                  |                               |                       |                                   |                                            |                                                       |
| Datu      | m velj           | avnosti (MPC):            | 05.02.2025                                            | *                           |                  |                               |                       |                                   |                                            |                                                       |
|           |                  | 7374                      |                                                       |                             |                  |                               |                       |                                   |                                            |                                                       |
|           |                  |                           |                                                       |                             |                  |                               |                       |                                   | <b>▼</b>   - tzbor                         | filtrov: Vsi                                          |
| Za        | . št.            | Artikel                   | Naziv artikla                                         |                             | EM               | DDV stopnja t                 | 6                     | Nab. cena                         | ♥   v tzbor<br>Velepr. cena                | filtrov: <u>Vsi</u><br>Marža/VPC                      |
| _ Za      | ip. št.          | Artikel                   | Naziv artikla<br>Testni artikel 1                     |                             | EM<br>Kos        | DDV stopnja 1<br>0,00         | i<br>1,               | Nab. cena                         | Velepr. cena                               | filtrov: Vsi<br>Marža/VPC<br>-100,00                  |
| □ Za<br>□ | 1<br>2           | Artikel<br>00055<br>00056 | Naziv artikla<br>Testni artikel 1<br>Testni artikel 2 |                             | EM<br>Kos<br>Kos | DDV stopnja 1<br>0,00<br>0,00 | i<br>1,<br>3,         | Nab. cena<br>99515842<br>32526403 | ▼  ~ tzbor<br>Velepr. cena<br>0,00<br>0,00 | filtrov: <u>Vs</u><br>Marža/VPC<br>-100,00<br>-100,00 |
| □ Za<br>□ | p. št.<br>1<br>2 | Artikel<br>00055<br>00056 | Naziv artikla<br>Testni artikel 1<br>Testni artikel 2 |                             | EM<br>Kos<br>Kos | DDV stopnja 1<br>0,00<br>0,00 | ;<br>1,<br>3,<br>0,00 | Nab. cena<br>99515842<br>32526403 | ▼  ~ tzbor<br>Velepr. cena<br>0,00<br>0,00 | filtrov: <u>Vs</u><br>Marža/VPC<br>-100,00<br>-100,00 |

Slika: Dokumenti > Prejem > Kalkulacija prodajne cene

### 2. Določitev veljavnosti cen Datum veljavnosti (VPC) in Datum veljavnosti (MPC) določata veljavnost nove cene

| Datum veljavnosti (VPC): | 04.02.2025 | • |
|--------------------------|------------|---|
| Datum veljavnosti (MPC): | 05.02.2025 | • |

#### 3. Izračun novih cen

S klikom na izbrano pozicijo v zavihku **Cenik**, odpremo masko za določitev novih cen. V razdelku **Izračunane nove cene** določimo MPC in/ali VPC ali vnesemo **% marže**, ki avtomatsko predlaga ceno.

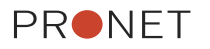

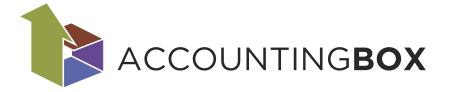

Obkljukamo polje Zapis novih cen v prodajni cenik

| BLAGOVNO POSL            | OVANJE   ~          | 🕂 Novo naro      | čilo dobavitelju  | Dokumenti      | Poročila      | Ši fran ti   | Orodja   |
|--------------------------|---------------------|------------------|-------------------|----------------|---------------|--------------|----------|
| alkulacija prodajne cene |                     |                  |                   |                |               |              |          |
| 🛨 Zapri                  |                     |                  |                   |                |               |              |          |
|                          |                     |                  |                   |                |               |              |          |
| Datum veljavnosti (VPC): | 04.02.2025          |                  | •                 |                |               |              |          |
| Datum veljavnosti (MPC): | 05.02.2025          |                  | •                 |                |               |              |          |
|                          | hada                |                  |                   | 121            |               |              |          |
| Novo vnesene MPC in VPC  | bodo zapisane v sit | rant ob zakijuck | u prejema aŭ ob k | uku na gumo po | roi cene za : | zakijucene p | orejeme. |
| Cenik (2)                |                     |                  |                   |                |               |              |          |
| Shrani I K ( Naz         | ai 🔲 Izračun pr     | odainih cen      |                   |                |               |              |          |
|                          |                     | odajinin cen     |                   |                |               |              |          |
| Dobavitelj:              | 1244 - PRONET, K    | (ranj, d.o.o.    |                   |                |               |              |          |
| Številka dokumenta:      |                     |                  |                   |                |               |              |          |
| Interna številka:        | -250003             |                  |                   |                |               |              |          |
| Datum knjiženja:         | 04.02.2025          |                  | <b>T</b>          |                |               |              |          |
| Artikel:                 | 00055 - Testni ar   | tikel 1          | □ ▼               |                |               |              |          |
| EM:                      | Kos                 |                  |                   |                |               |              |          |
| DDV stopnja %:           | 0,00                |                  |                   |                |               |              |          |
|                          |                     |                  |                   |                |               |              |          |
| Nabavna cena:            | 1,99515842          |                  |                   |                |               |              |          |
| Irenutne cene:           | 0.00                | Marin 6/1        | <b>^</b>          |                |               |              |          |
| Prodajna cena:           | 0,00                | Marza %:         | -100,00           |                |               |              |          |
| matoprodajna cena:       | 0,00                | MarZa %;         | -100,00           |                |               |              |          |
| Drodaina cona:           | 2.20                | Marža %:         | 20.00             |                |               |              |          |
| Maloprodaina cena:       | 2,37                | Marža %:         | 20,00             |                |               |              |          |
| matoprotajna cena.       | 2,37                |                  | 20,00             |                |               |              |          |
|                          | 🔽 Zapis novih ce    | n v prodajni cen | ik                |                |               |              |          |

Slika: Dokumenti > Prejem > Kalkulacija prodajne cene

### 4. Samodejni izračun cen

Če je na artiklu določen **način izračuna prodajne cene**, bo sistem ob kliku na gumb **Izračun prodajnih cen** upošteval določeno povprečno maržo za VPC in/ali MPC iz šifranta načinov izračuna prodajnih cen.

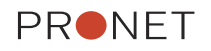

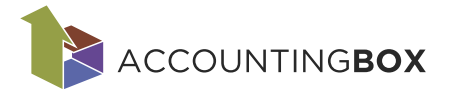

| BLAGOVNO POSLO                     | OVANJE   🗸   🕀 Novo naročilo doba | vitelju Dokumenti I | Poročila | Šifranti    | Orodja           |
|------------------------------------|-----------------------------------|---------------------|----------|-------------|------------------|
| Šifranti > Artikli in storitve > T | Festni artikel 1                  |                     |          |             |                  |
| Shrani 🗸 🕞 Nazaj                   | (+) Kopiraj (X) Briši artikel     |                     |          |             |                  |
| *Šifra:                            | 00055                             | <b>0</b>            |          |             |                  |
| * Naziv artikla:                   | Testni artikel 1                  | Komentar:           |          |             |                  |
| Kratki naziv:                      |                                   |                     |          |             | ///.             |
| Vrsta artikla:                     | 00 - Artikel 🗸                    | Neto teža v kg:     |          |             |                  |
| * Enota mere:                      | Kos - Kos 🗸                       | Bruto teža v kg:    |          |             |                  |
| Alternativna EM:                   | <b></b>                           | Vodenje serijskih   | številk: | Privzeto    | ~                |
| Količ. AEM v osn. EM:              | 1                                 | Vodenje roka upo    | rabe:    | Privzeto    | ~                |
| * Davčna skupina:                  | 02 - Splošna davčna stopnja 🔹 🔻   | Kontrola za potek   | : (dni): |             |                  |
| Skupina artiklov 1:                |                                   | Procent kala:       |          |             |                  |
| Skupina artiklov 2:                |                                   | Dimenzija:          |          |             |                  |
| Skupina artiklov 3:                |                                   | ]                   |          | Artikel na  | a spletni strani |
| PRFC:                              |                                   | Lokacija:           |          |             | ▼                |
| Nalog:                             |                                   | Proizvajalec:       |          |             |                  |
| Dodatna šifra:                     |                                   | Kat. štev.:         |          |             |                  |
|                                    |                                   | Nač. izr. prod. ce  | ne:      | 1 - 20%     |                  |
| Opis artikla:                      |                                   | Status:             |          | 0 - Aktiven | ~                |

Slika: Šifranti > Artikli > Artikli in storitve

Pri načinu izračuna prodajne cene lahko za VPC in MPC določimo povprečno maržo in dovoljeno odstopanje.

| na prodajne cene > 20% |                                               |                                                                                                    |
|------------------------|-----------------------------------------------|----------------------------------------------------------------------------------------------------|
| ) Nazaj                |                                               |                                                                                                    |
| 1                      | VPC:                                          |                                                                                                    |
| Naziv: 20%             | Povprečna marža za VPC<br>(%):                | 20,00                                                                                                    |
|                        | Dovoljeno odstopanje<br>marže +/- za VPC (%): | 5,00                                                                                                    |
|                        | MPC:                                          |                                                                                                    |
|                        | Povprečna marža za MPC<br>(%):                | 20,00                                                                                                    |
|                        | Dovoljeno odstopanje                          | 5,00                                                                                                    |
|                        | na prodajne cene > 20%<br>) Nazaj<br>1<br>20% | na prodajne cene > 20% ) Nazaj  I 20% VPC: Povprečna marža za VPC (%): Dovoljeno odstopanje marže +/- za VPC (%): Povprečna marža za MPC (%): Dovoljeno odstopanje marža za mPC (%): Dovoljeno odstopanje marža za mPC (%): Dovoljeno odstopanje (%): Dovoljeno odstopanje (%): Dovoljeno odstopanj |

Slika: Šifranti > Ceniki > Način izračuna prodajne cene

#### 5. Shranjevanje in zaključek

Ko so vse želene cene določene, zapremo masko s klikom na Zapri.

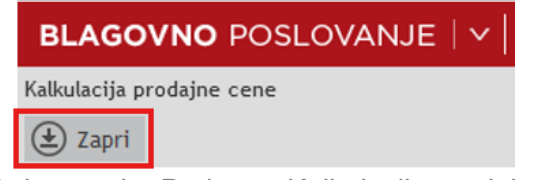

Slika: Dokumenti > Prejem > Kalkulacija prodajne cene

S klikom na gumb **Zaključi** se poleg zaključevanja dokumenta izvede tudi zapis novih maloprodajnih / veleprodajnih cen v cenike.

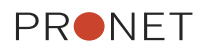

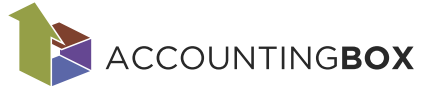

| BLAGOVN           | POSLOVANJE   ∨   ⊕ Novo naročilo dobavitelju Dokumenti   |
|-------------------|----------------------------------------------------------|
| Dokumenti > Preje | mi > Prejem > 100                                        |
| 🔗 Shrani   🗸      | 🕞 Nazaj 🖨 Natisni   🗸 🍚 Posreduj   🗸 🛃 Zaključi 🖾 Storno |
|                   |                                                          |
| <b>t b</b> - 1    |                                                          |
| * Dokument:       | 100 - Prejemi                                            |
| * Skladišče:      | 001 - Privzeto skladišče 🔹                               |
| * Dobavitelj:     | 1244 - PRONET, Kranj, d.o.o. 🛛 🔻                         |
|                   | Ljubljanska cesta 24B, 4000 - Kranj                      |
|                   | Slika: Dokumenti > Prejem                                |

Ob zaključevanju dokumenta sistem preveri artikle z vneseno povprečno maržo v maski Način izračuna prodajnih cen. Če marža presega dovoljeno odstopanje, sistem prikaže spodnje opozorilo.

| $\otimes$                                                                                                    |
|----------------------------------------------------------------------------------------------------|
| Določene veleprodajne cene ne dosegajo predvidene marže. Prosimo, potrdite nove velepordajne cene.<br>Določene maloprodajne cene ne dosegajo predvidene marže. Prosimo, potrdite nove maloprodajne cene. |
| V redu                                                                                                    |
| Slika: Dokumenti > Prejem > Opozorilo                                                                                                    |

## 2.8. Akcije

Menijska točka **Akcije** omogoča urejanje šifranta akcij na maski Cenik po partnerjih, opis funkcionalnosti je na strani 4 pod točko 2.3.2. Akcije.

# 2.9. Uvoz cenikov

Na vseh maskah za vnos cen in popustov je le-te možno tudi uvoziti. To storimo s klikom na gumb Uvozi:

| BLAG                                   | OVNO POSLOV                    | 'ANJE $  \lor  $ $\bigoplus$ Novo naročilo dobavitelju | Dokumenti | Poročila Šifranti Orodja |                      | 💭 ★ 🗭 🅸   MajaN 🗸 2 |  |  |
|----------------------------------------|--------------------------------|--------------------------------------------------------|-----------|--------------------------|----------------------|---------------------|--|--|
| Šifranti > Veleprodajni cenik          |                                |                                                        |           |                          |                      |                     |  |  |
| + Nov                                  | Nov     Y v Izbor filtrov: Vsi |                                                        |           |                          |                      |                     |  |  |
| Kliknite tukaj za filtriranje zapisov, |                                |                                                        |           |                          |                      |                     |  |  |
| 🗌 Zap. št.                             | Artikel 🔻                      | Naziv artikla                                          | Skladišče | Naziv skladišča          | Datum veljavnosti od | Cena                |  |  |
| 1                                      | 00049                          | Čokolada z lešniki 100g                                | 001       | Centralno skladišče      | 01.12.2024           | 1,00                |  |  |
| 2                                      | 00043                          | Kapljice                                               | 001       | Centralno skladišče      | 25.11.2024           | 3,00                |  |  |
|                                        |                                |                                                        | ×         |                          |                      |                     |  |  |

Slika: *Šifranti* > Veleprodajni cenik

Odpre se nam maska za uvoz cenikov z navodili in vzorčno datoteko:

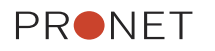

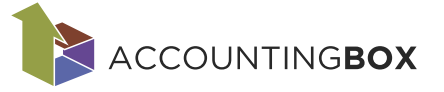

| BLAGOVNO POSLOVANJ                                             | JE   🗸    | 🕂 Novo naročilo dobavitelju          | Dokumenti | Poročila | Šifranti | Orodja |
|----------------------------------------------------------------|-----------|--------------------------------------|-----------|----------|----------|--------|
| Orodja > Uvozi cenik                                           |           |                                      |           |          |          |        |
| Uvozi podatke                                                  |           |                                      |           |          |          |        |
| <u>Navodila za uvoz cenika</u><br><u>Vzorčna datoteka-xlsx</u> |           |                                      |           |          |          |        |
| * Izberite datoteko:                                           | Naložite  | datoteko z gumbom na desni           |           |          |          |        |
| * V primeru novega datuma cene se cena:                        | Doda      |                                      |           | ~        |          |        |
| Določite kaj se zgodi, če v prograr                            | mu že obs | staja kalkulacija za artikel in datu | im:       |          | <b></b>  |        |
|                                                                | 🗌 Uvozi   | in prepiši obstoječo kalkulacijo     |           |          |          |        |

Slika: Šifranti > Veleprodajni cenik > Uvozi cenik

Pripravimo datoteko s podatki za uvoz, kot je navedeno na navodilih (najbolje, da uporabimo kar vzorčno datoteko).

Datoteko shranimo na naš računalnik in jo izberemo v polju **Izberite datoteko**. Po potrebi izpolnimo ostale nastavitve in nato kliknemo na gumb **Uvozi podatke**.

# 3. Partnerji

Na maski Šifranti > Partnerji > Partner lahko vnesemo splošni popust za izbranega kupca / dobavitelja. Ta popust se obračuna na končni znesek dokumenta in je prikazan v rekapitulaciji.

Popust se vnese na zavihku Kupci / dobavitelji.

- Če gre za kupca (prodajni dokumenti), ga vnesemo v razdelek Kupci > Odstotek popusta
- če gre za dobavitelja (nabavni dokumenti), ga vnesemo v razdelek Dobavitelji > Odstotek popusta

**Opomba**: primeru, da želite, da se na določene artikle popust ne izvede, je treba vnesti popust na postavke artiklov ali na skupino artiklov na maski Cenik po partnerjih.

| BLAGOVNO POSLO                        | OVANJE $  arphi ig  igoplus  $ $igodot$ Novo naročilo d | obavitelju | Dokumenti Poročila    | Šifranti     | Orodja                      |  |  |  |
|---------------------------------------|---------------------------------------------------------|------------|-----------------------|--------------|-----------------------------|--|--|--|
| Šifranti > Partnerji > Testni partner |                                                         |            |                       |              |                             |  |  |  |
| 🐼 Shrani 🛛 🔶 Nazaj                    | 🐊 Najdi 🕐 Osveži partnerja                              | e-Račun    |                       |              |                             |  |  |  |
| * Šifra:                              | 00003                                                   |            | * Tip osebe:          | Pravna oseb  | a v                         |  |  |  |
| * Naziv:                              | Testni partner                                          |            | Matična št.:          |              |                             |  |  |  |
| Partner - naziv 2:                    |                                                         |            | Status:               |              | ▼                           |  |  |  |
| Tip partnerja:                        | Кирес                                                   | ~          | Vrsta:                |              | ▼                           |  |  |  |
| Davčna št.:                           |                                                         |            |                       |              |                             |  |  |  |
|                                       | DDV zavezanec                                           |            | Komentar:             |              | 1                           |  |  |  |
| ID št. za DDV:                        |                                                         | i          | 1 D-ž                 | 705 61       |                             |  |  |  |
| Bis status:                           |                                                         | i          | Drzava:               | 705 - Stover | iija 🗸                      |  |  |  |
| Naslov Kontaktne os                   | ebe (1) Organizacija Računi                             | Nalogi     | Kupci/dobavitelji Ko  | merciala     | TPNO Dodatni računi (0) Dol |  |  |  |
| Kupci:                                |                                                         | -          | Dobavitelji:          |              |                             |  |  |  |
| Rok plačila:                          |                                                         |            | Rok plačila:          |              |                             |  |  |  |
| Saldakonto:                           |                                                         | □ ▼        | Rok dobave:           |              |                             |  |  |  |
| Vrsta računa:                         |                                                         | -          | Saldakonto:           |              |                             |  |  |  |
|                                       | 🔲 Ne obračunaj obresti                                  |            | Vrsta računa:         |              | ▼                           |  |  |  |
| Odstotek popusta:                     |                                                         |            |                       |              |                             |  |  |  |
|                                       | 🔲 Tiskaj dobavnice brez cen                             |            | Odstotek popusta:     |              |                             |  |  |  |
| ✓ Tiskaj dokumente v domačem jeziku   |                                                         |            |                       |              |                             |  |  |  |
| Tiskaj dokumente v tujen<br>jeziku:   | n                                                       | ~          | koda namena:          |              | •<br>-                      |  |  |  |
| Način posredovanja                    | E-pošta                                                 | v          | Reference projemnika  |              |                             |  |  |  |
| dokumentov:                           | L'Pusta                                                 | -          | Referenca prejemnika: |              |                             |  |  |  |

Slika: Šifranti > Partnerji

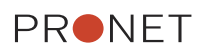